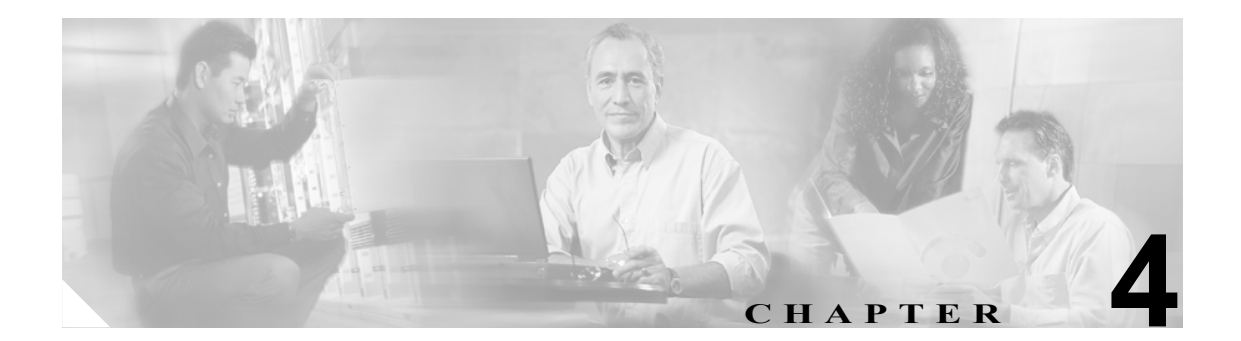

# ライセンス ファイルのアップロード

ライセンス ファイルには、Cisco Unified Presence Server アプリケーションのライセンスを有効にす るために必要な情報が含まれています。この章では、次のトピックについて説明します。

- ライセンスファイルの取得 (P.4-2)
- ライセンスファイルの内容 (P.4-3)
- ライセンスファイルのアップロード (P.4-5)
- 関連項目 (P.4-6)

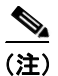

このウィンドウを使用して Cisco Presence Engine と SIP プロキシ サーバのライセンスをアップロードします。また、[Cisco Unified CallManager の管理]ウィンドウを使用して、適切なエンドユーザライセンスもアップロードする必要があります。詳細については、『Cisco Unified CallManager アドミニストレーション ガイド』を参照してください。

## ライセンス ファイルの取得

Cisco Unified Presence Server の新規インストール用のライセンス ファイルを取得するには、次の手順に従います。

- **ステップ1** シスコ デバイスの注文時に、シスコから Product Authorization Key (PAK) が供給されます。
- **ステップ2** CCO で提供される License Registration Web ツールを使用して、Cisco Unified Presence Server で受け 取った PAK を登録します。
- ステップ3 ライセンスを要求する Cisco Unified Presence Server の MAC アドレスと、有効な電子メール アドレ スを入力する必要があります。ライセンスが必要なノードおよび電話機の台数も入力する必要があ ります。
- **ステップ4** CCO により、ライセンスを要求したユニット数に応じたライセンス ファイルが生成されます。このライセンス ファイルが、ステップ 3 で入力した電子メール アドレスを使用して送信されます。
- **ステップ5** ステップ3 で入力した MAC アドレスと一致するサーバヘライセンス ファイルをアップロードする 必要があります。P.4-5 の「ライセンス ファイルのアップロード」を参照してください。以降この サーバはライセンス マネージャの役割を果たします。

(注)

電話機を新しく購入した場合のライセンスの更新については、CCO で提供される License Registration Web ツールへ移動し、ステップ3~ステップ5の手順に従います。

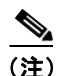

ライセンス ファイルは、ライセンス ファイルで指定されたバージョンが、クラスタ内で実行され ている Cisco Unified Presence Server のバージョン以上である場合に限り、データベースへアップ ロードされます。バージョン チェックに失敗した場合はアラームが生成されます。正しいバージョ ンのライセンス ファイルを新たに取得する必要があります。システムでは、主要なリリースだけ に基づいてバージョン チェックを行います。

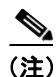

ライセンス ファイルで指定されたライセンスを使用できるのは、ライセンス ファイルがアップ ロードされたクラスタ内に限ります。

### 追加情報

P.4-6の「関連項目」を参照してください。

# ライセンス ファイルの内容

ライセンスファイルには、次の情報が含まれています。

- ライセンスが付与される Cisco Unified Presence Server のノード数。お客様にライセンスを付与 するクラスタ内の Cisco Unified Presence Server サーバの数を示します。
- $\forall r = 1$   $\forall r = 1$   $\forall$
- ライセンスが付与される電話機の台数。電話機の種類ごとに個別のライセンスを生成するのではなく、ユニットライセンスの概念が使用されます。個々の電話機の種類は、一定のライセンスユニット数に対応します。
- ライセンスファイルのインストール先となるサーバの MAC アドレス。

ライセンス サーバヘライセンス ファイルをアップロードする方法については、P.4-5 の「ライセン ス ファイルのアップロード」を参照してください。

### ライセンス ファイルのサンプル

次の例は、恒久 IP Phone ライセンスと、恒久 Cisco Unified Presence Server ノードライセンスのライ センス ファイルを示したものです。

#### 例 4-1 恒久 IP Phone のライセンス

INCREMENT PHONE\_UNIT cisco 5.0 permanent uncounted \

```
VENDOR_STRING=<Count>1000</Count><OrigMacId>000BCD4EE59D</OrigMacId><LicFileVersion>1.
0</LicFileVersion> \
HOSTID=000bcd4ee59d OVERDRAFT=50 \
NOTICE="<LicFileID>20050826140539162</LicFileID><LicLineID>2</LicLineID> \
<PAK></PAK>" SIGN="112D 17E4 A755 5EDC F616 0F2B B820 AA9C \
0313 A36F B317 F359 1E08 5E15 E524 1915 66EA BC9F A82B CBC8 \
4CAF 2930 017F D594 3E44 EBA3 04CD 01BF 38BA BF1B"
```

このライセンスファイルには、次の情報が含まれています。

- キーワード permanent が示すとおり、このライセンスには有効期限がありません。
- このライセンスファイルは、1000 PHONE UNIT のライセンスを付与します。
- OVERDRAFT=50は、1000の5%のライセンス超過が許可されていることを示します。ライセンス超過の値は、シスコが決定します。
- シスコ固有のフィールド LicFileID により、このライセンス ファイルが識別されます。
- 1 つのライセンス ファイルの同じ機能(電話機のユニット ライセンスまたはノード ライセンス)に対して複数の INCREMENT 行を追加することにより、ライセンス数を増やすことができます。INCREMENT 行は重複せず、署名も個別に行う必要があります。

#### 例 4-2 恒久 CCM ノードのライセンス

```
# Optional usage agreement, legal language, tracking information
# Some other comments
INCREMENT CCM_NODE cisco 5.0 permanent uncounted \
VENDOR_STRING=<Count>3</Count><OrigMacId>000BCD4EE59D</OrigMacId><LicFileVersion>1.0</
LicFileVersion> \
HOSTID=000bcd4ee59d \
NOTICE="<LicFileID>20050826140539162</LicFileID><LicLineID>1</LicLineID> \
<PAK></PAK>" SIGN="19B3 4C6C 25AC 6D22 4D75 DE6A 656B 08C5 \
30E4 16DB 771B 1393 9DC1 DBC4 C5AA 15CC 6E6C B7B8 895A DCBA \
B40F C551 2625 1C97 F20D 9977 6CFF 3603 081E 6FF2"
```

このライセンスファイルには、次の情報が含まれています。

- キーワード permanent が示すとおり、このライセンスには有効期限がありません。
- このライセンス ファイルでは、CCM ノード機能のバージョン 5.0 に対して 3 つのライセンス が提供されています。
- シスコ固有のフィールド LicFileID により、このライセンス ファイルが識別されます。
- 1つのライセンスファイルの同じ機能に対して複数のINCREMENT 行を追加することにより、 ライセンス数を増やすことができます。INCREMENT 行は重複せず、署名も個別に行う必要が あります。

### 追加情報

P.4-6の「関連項目」を参照してください。

# ライセンス ファイルのアップロード

次の手順に従い、ライセンスファイルの要求時に提供される MAC アドレスと一致する Cisco Unified Presence Server ノードへライセンスファイルをアップロードします。ライセンスファイル の入手方法については、P.4-2の「ライセンスファイルの取得」を参照してください。ライセンス ファイルのロード先となる Cisco Unified Presence Server ノードが、ライセンスマネージャの役割を 果たします。

(注)

ライセンス ファイルは、Cisco Unified Presence Server クラスタの最初のノードに限りアップロード します。

### 手順

**ステップ1** [システム] > [ライセンス] > [ライセンスファイルのアップロード]の順に選択します。

[ライセンスファイルのアップロード (License File Upload)] ウィンドウが表示されます。

**ステップ2** [既存ライセンスファイル (Existing License Files)] ドロップダウン リスト ボックスに、サーバへアッ プロード済みのライセンス ファイルが表示されます。

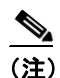

既存のファイルの内容を表示するには、[ファイルの表示]をクリックします。

**ステップ3** アップロードする新しいライセンス ファイルを選択するには、[ライセンスファイルのアップロー ド] をクリックします。

[ファイルのアップロード (Upload File)] ポップアップウィンドウが表示されます。

- ステップ4 サーバへアップロードするライセンスファイルを参照して選択します。
- **ステップ5** [アップロード] をクリックします。

アップロード処理の完了後、[アップロード結果 (Upload Result)] ファイルが表示されます。

- ステップ6 [閉じる] をクリックします。
- **ステップ7** [ライセンスファイルのアップロード (License File Upload)] ウィンドウに、アップロード済みファ イルのステータスが表示されます。

#### 追加情報

P.4-6の「関連項目」を参照してください。

# 関連項目

- ライセンスファイルの取得 (P.4-2)
- ライセンスファイルの内容 (P.4-3)
- ライセンスファイルのアップロード (P.4-5)

■ Cisco Unified Presence Server アドミニストレーション ガイド